# クイックマニュアル (SV)

本書は、xSync Classroom を起動し、各種機能を使用する手順の説明書です。

クイックマニュアル(SV) PVCXC-M011-D 本書の内容は改良の為、予告無く変更する場合があります。

# 目 次

| 起動と終了                   | 2  |
|-------------------------|----|
| ■ xSync Classroom を起動する | 2  |
| ■ xSync Classroom を終了する | 2  |
| ホーム画面                   |    |
| ホワイトボード                 | 3  |
| ■ ペンで描く                 | 3  |
| ■ 消しゴムで消す               |    |
| ■ 拡大表示する                |    |
| ■ 画面の一部を切り取る/貼り付ける      | 5  |
| ■ 保存する                  | 6  |
| ■ ファイルを開く               | 6  |
| カメラ                     | 7  |
| ■ 撮影する                  | 7  |
| ■ 撮影した内容を確認する           | 8  |
| カメラロール                  | 8  |
| ■ コンテンツを比較する            | 8  |
| デスクトップ                  | 9  |
| ■ デスクトップに描画する           | 9  |
| ■ 編集内容を一時的に保存する         | 10 |
| サポート/その他                | 10 |
| ■ 動作環境(指導者端末)           | 10 |
| ■ サポートサイト               | 10 |
| ■ 商標について                | 11 |
| ■ メモ                    | 11 |
|                         |    |

# xSync Classroom

# 起動と終了

- xSync Classroom を起動する
- 1. パソコンを起動します。

デスクトップの [xSync Classroom] ショートカットをダブルタップします。

xSync Classroom が正常に起動すると、ホーム画面が表示されます。

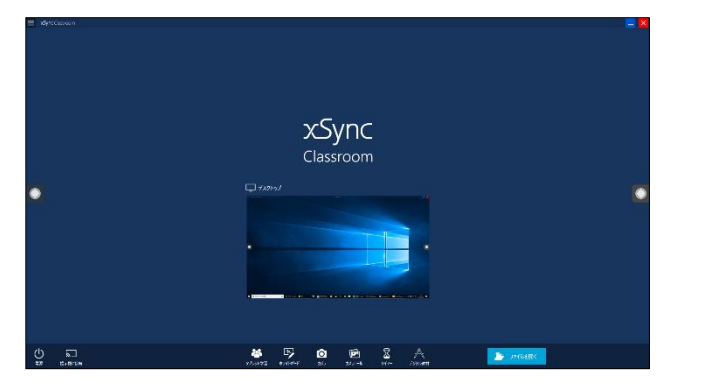

 
 ・ もしくは Windows スタートメニューの [xSync Classroom] フォ ルダー内にある [xSync Classroom] ショートカットをタップし ます。

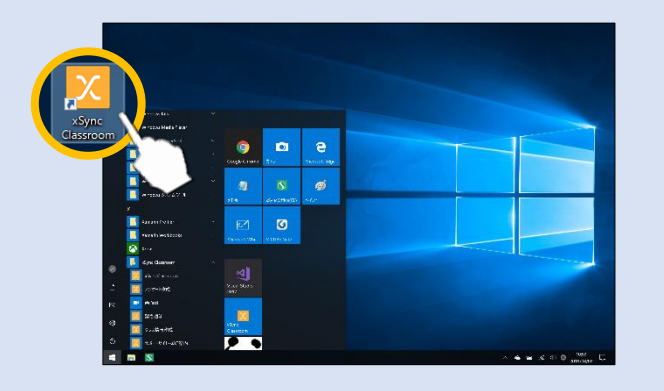

- xSync Classroom を終了する
- **1.** 画面右上の [X] をタップして xSync Classroom を終了しま す。

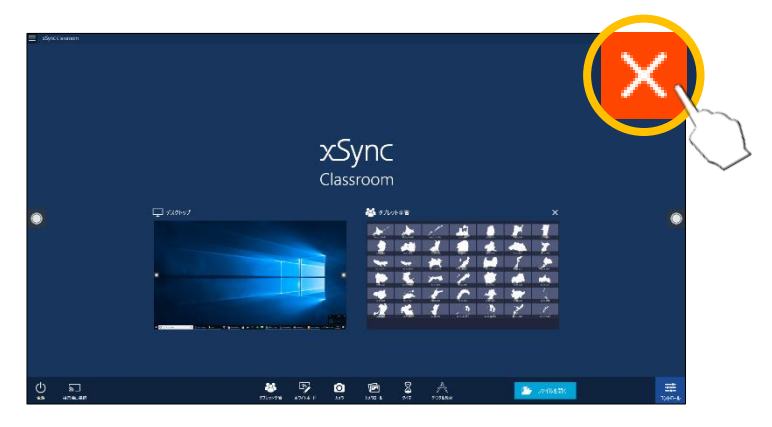

補足↓ ・ 授業で利用したデータがある場合は終了確認メッセージが表示されます。授業で利用したデータの保存が必要な場合は、「保存する」を選択し、データを保存してください。

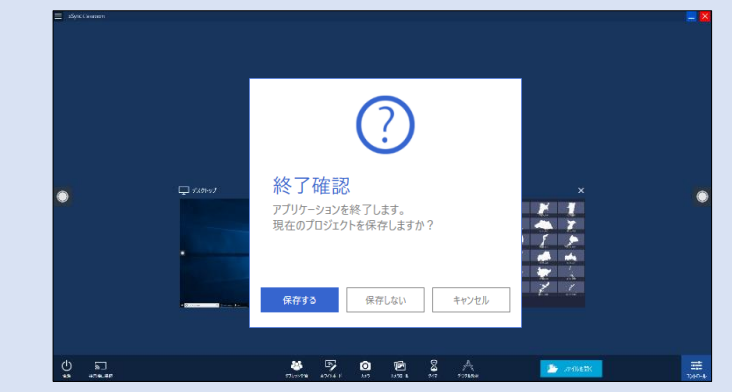

## xSync Classroom

## ホーム画面

#### ホーム画面の構成は以下のとおりです。

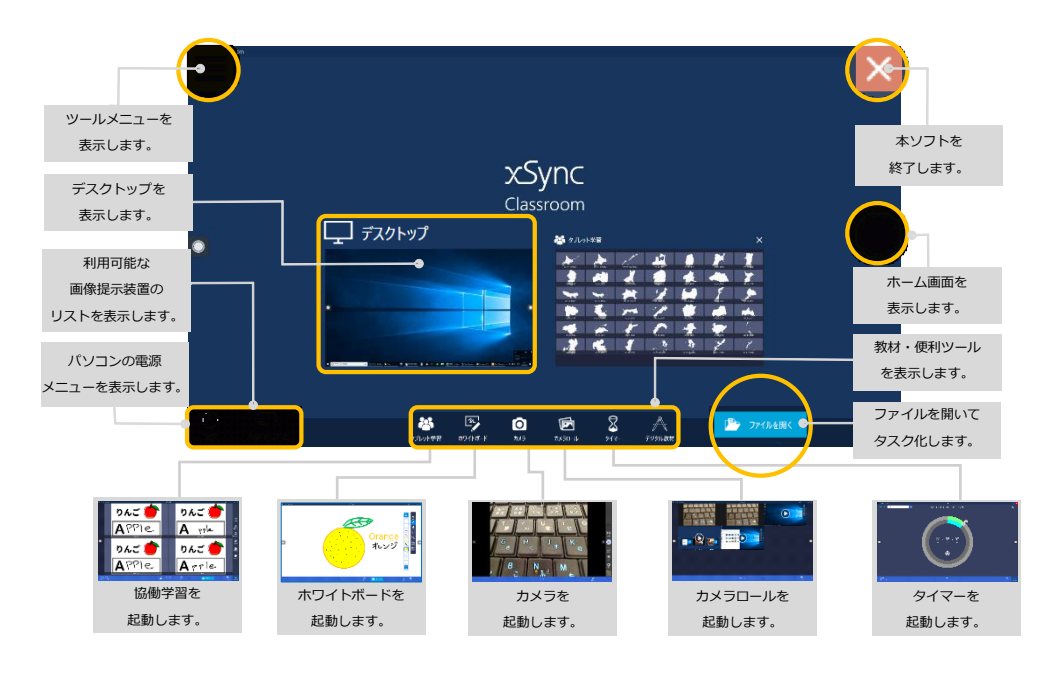

## ホワイトボード

## ■ ペンで描く

ツールバーの [ペン] をタップし、指でなぞります。
 指でなぞった箇所に描画されます。

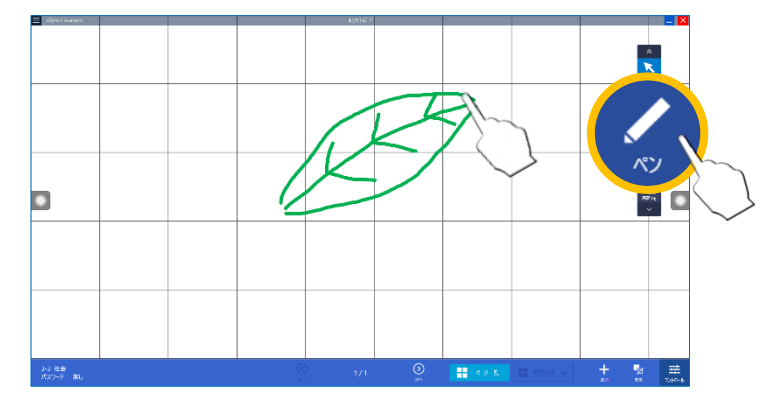

 ・ [ペン]を2回タップするとサブメニューが表示されます。「通常ペン」の他にも「指示ペン」「図形認識ペン」「文字認識ペン」「図形ペン」が用意されています。「通常ペン」と「指示ペン」以外で描画したデータはオブジェクト扱いとなります。

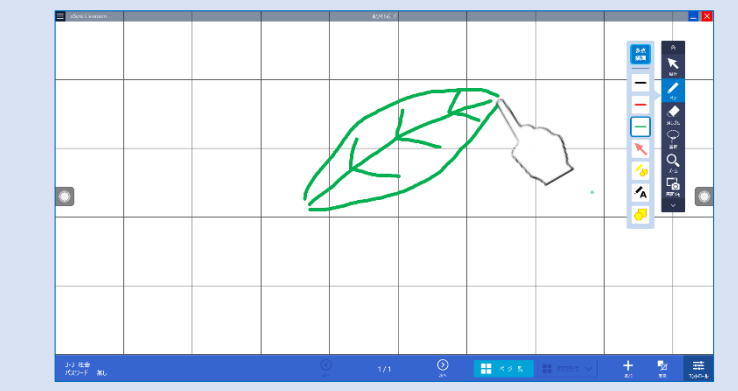

## ■ 消しゴムで消す

**1.** ツールバーの [消しゴム] をタップし、消す箇所をなぞります。

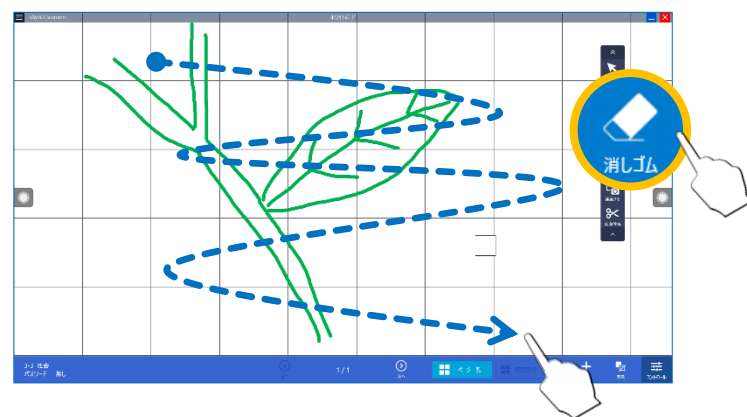

なぞった箇所にあるペンデータが消えます。

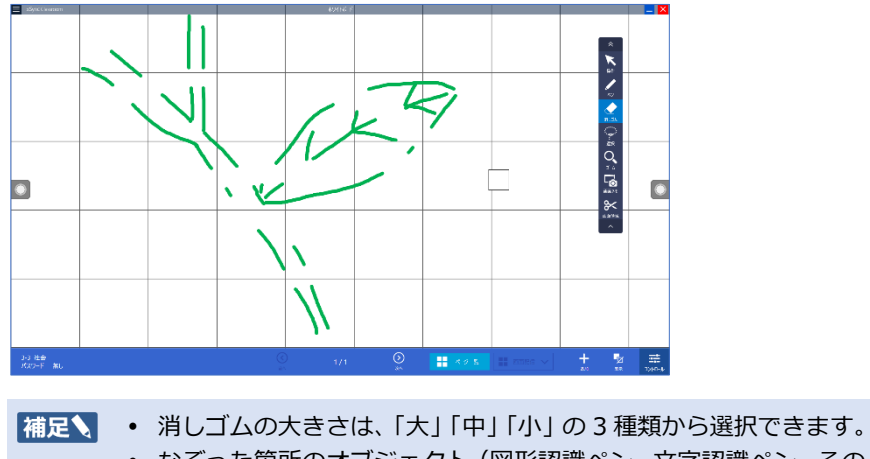

 なぞった箇所のオブジェクト(図形認識ペン、文字認識ペン、その 他)は消えません。

- 拡大表示する
- **1.** ツールバーの [ズーム] をタップし、拡大する箇所をなぞり ます。

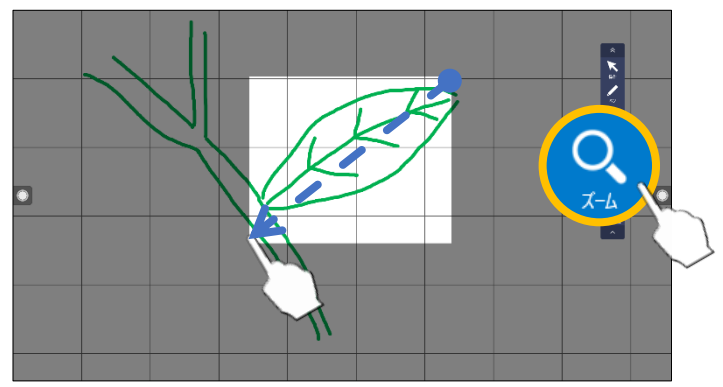

なぞった箇所を中心に拡大表示されます。

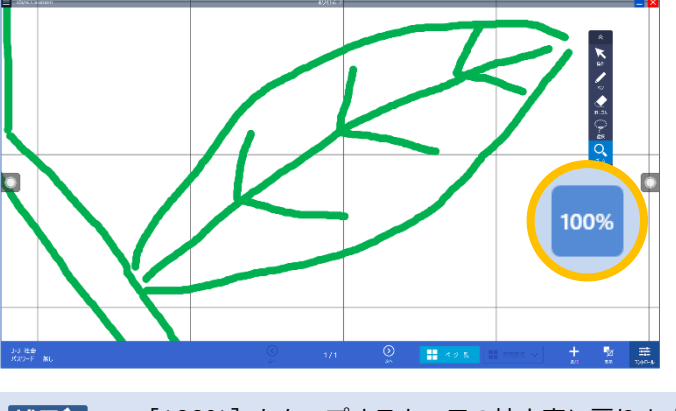

補足 • [100%] をタップすると、元の拡大率に戻ります。

■ 画面の一部を切り取る/貼り付ける

ページの一部を切り取り、別のページにオブジェクトとして貼り付けるこ とができます。

**1.** ツールバーの [画面領域] をタップし、切り取る箇所をなぞります。

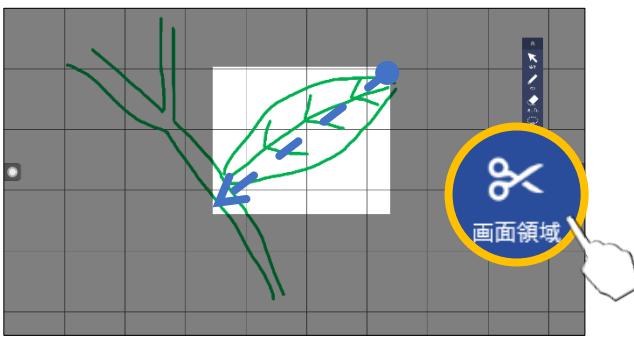

**4.** オブジェクトを、貼り付ける位置にドラッグ&ドロップします。

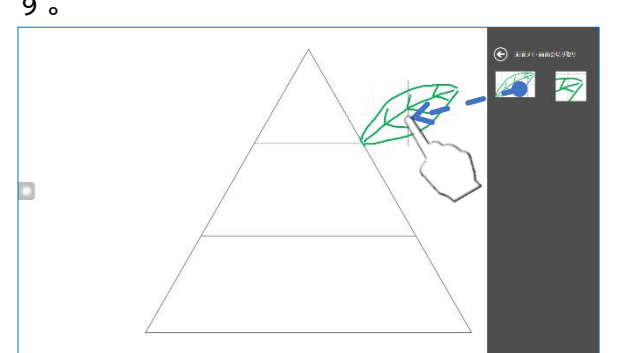

なぞった箇所がオブジェクトとして一時保存されます。

- 2. 貼り付け先のページを開き、[追加] をタップします。
- 3. [画面メモ・画面の切り取り]を選択します。

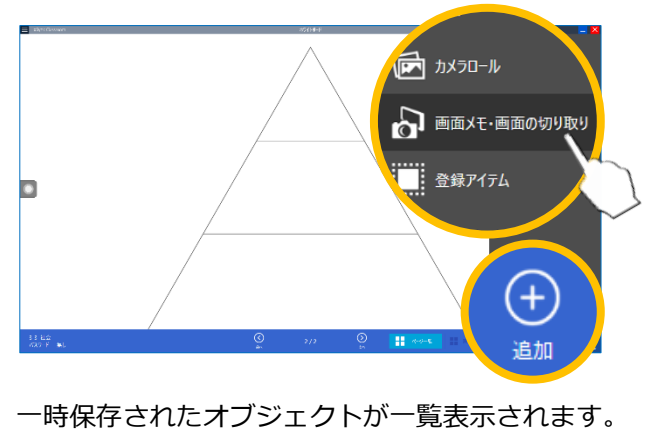

## 保存する

**1.** 画面左上の [メニュー] をタップし、メニューの中から [保存] をタップします。

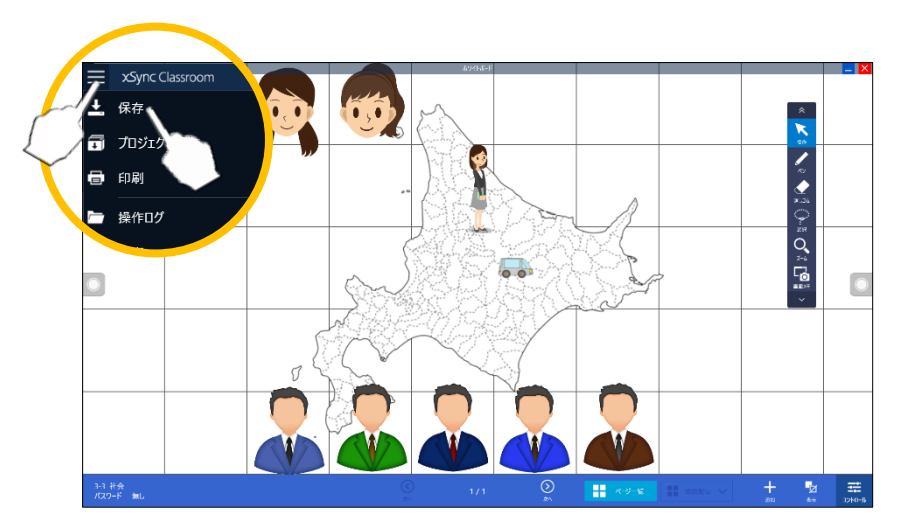

**2.** 保存先フォルダーとファイル名を指定し、[保存] をタップします。

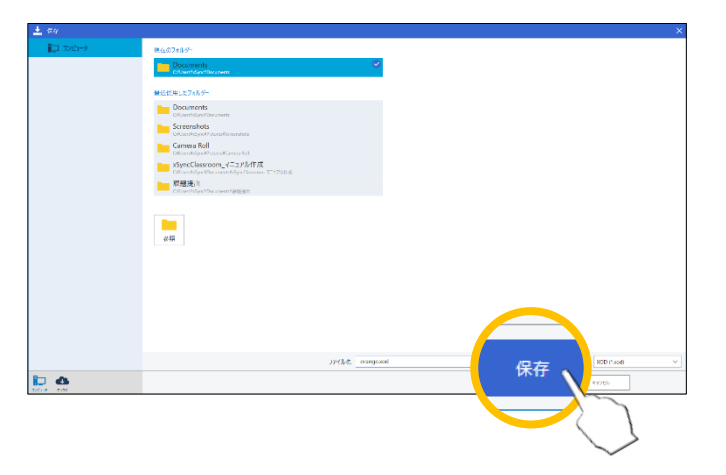

- ファイルを開く
- 1. [ホーム] をタップして、ホーム画面に戻ります。
- 2. [ファイルを開く] をタップします。

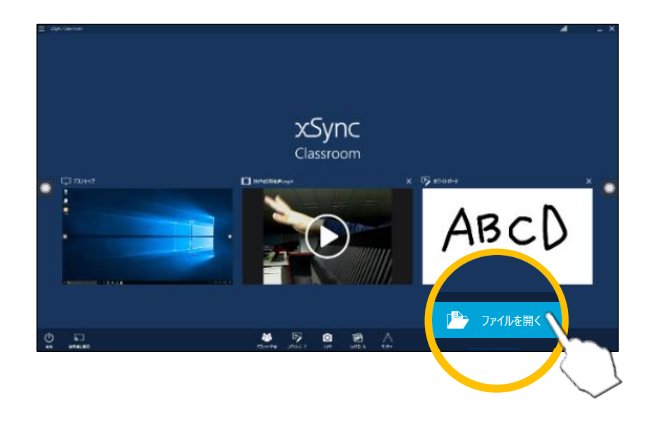

3. ファイルを選択し、[開く] をタップします。

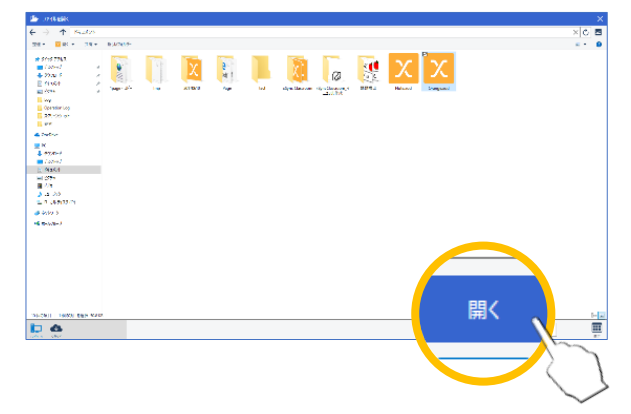

#### 指定したファイルが表示されます。

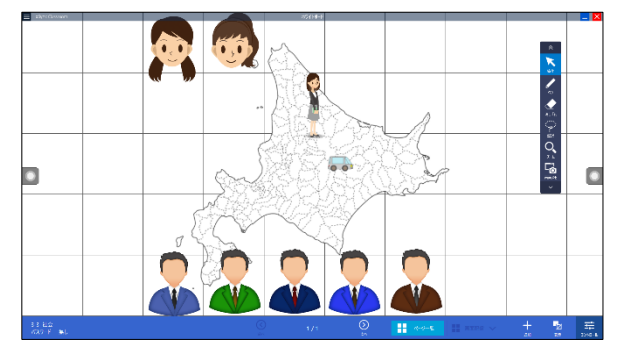

カメラ

■ 撮影する

- **1.** カメラの種類を、「写真」、「動画」、「インターバル」から選択します。
- 2. [撮影] をタップします。 写真または動画が撮影されます。

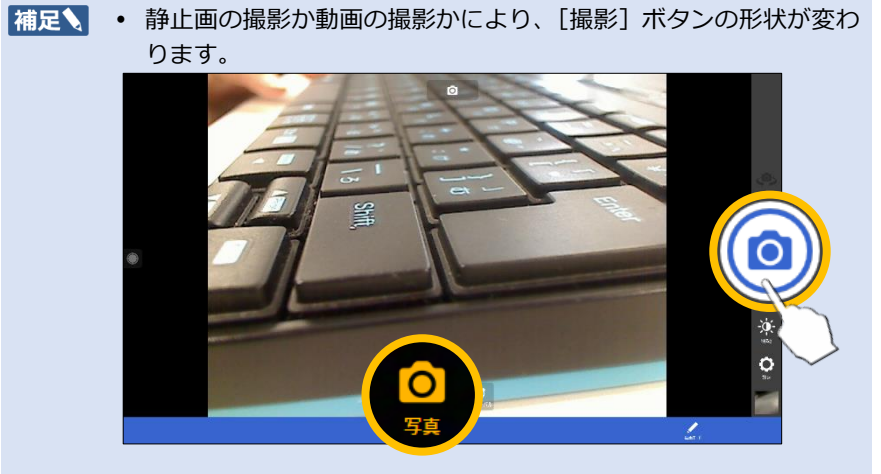

• 動画撮影の場合、再度 [撮影] をタップすると録画が停止します。

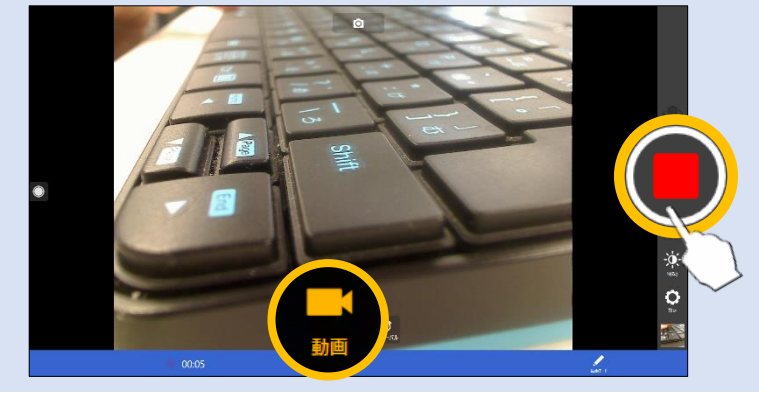

7

### ■ 撮影した内容を確認する

カメラで撮影した写真や動画はカメラロールに保存されます。

1. 画面右下のエリアをタップします。

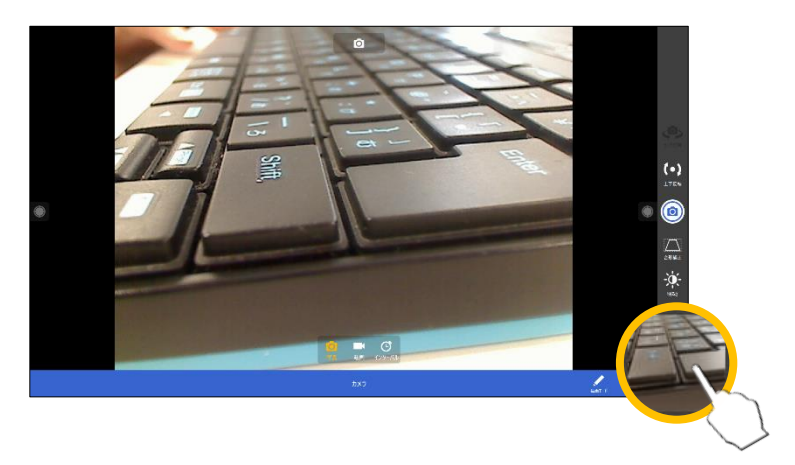

補足↓ ● 画面右下のエリアには、最後に撮影したコンテンツが表示されます。

#### 写真と動画が、撮影した順に一覧表示されます。

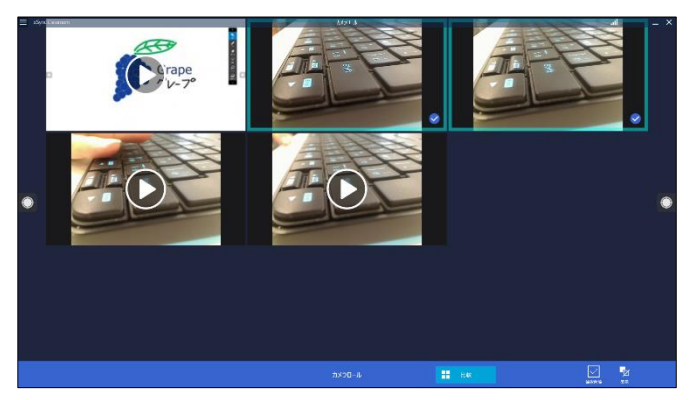

## カメラロール

■ コンテンツを比較する

1. 比較するコンテンツを選択し、[比較] をタップします。

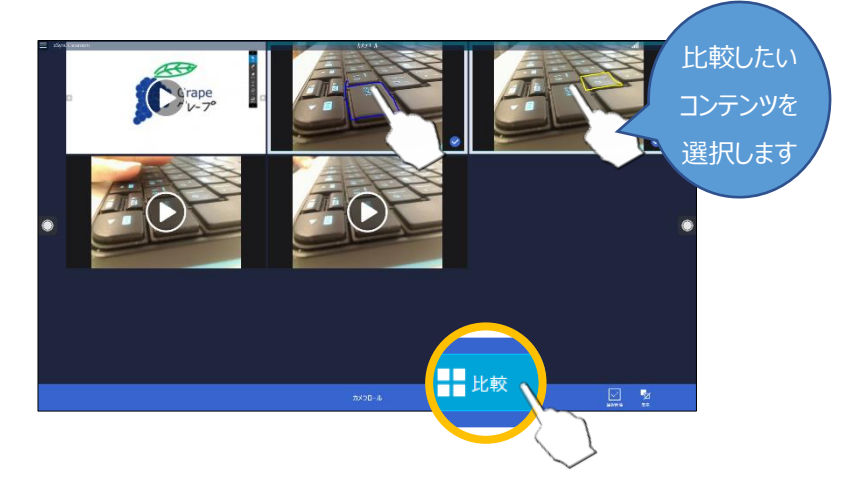

#### 選択したコンテンツが比較表示されます。

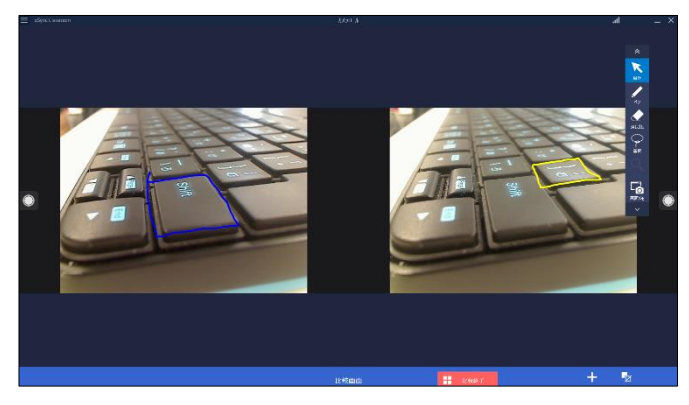

動画同士を比較した場合、同時に再生して比較することができます。

2. 比較するコンテンツを選択し、[比較] をタップします。

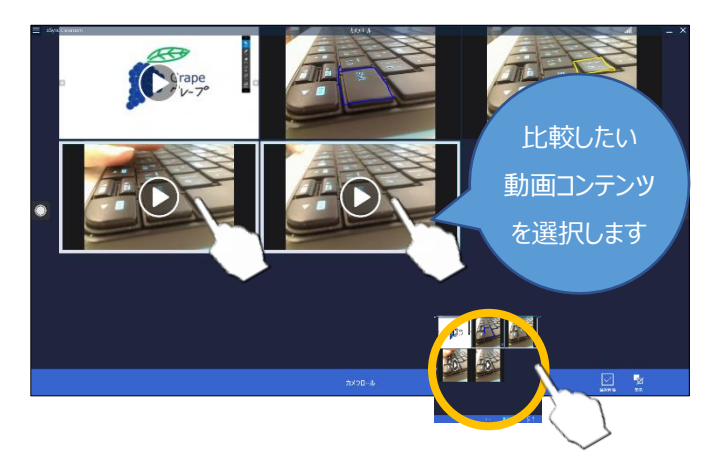

3. [同時再生] をタップします。

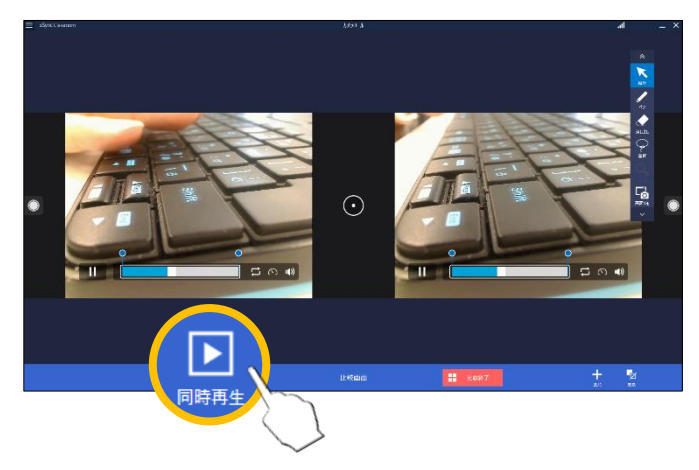

選択した動画が同時に再生されます。

補足↓ • [頭出し]をタップすると、それぞれの動画の先頭から同時に再生 されます。 デスクトップ

- デスクトップに描画する
- **1.** ホーム画面で [デスクトップ] タスクを選択し、デスクトップを表示します。

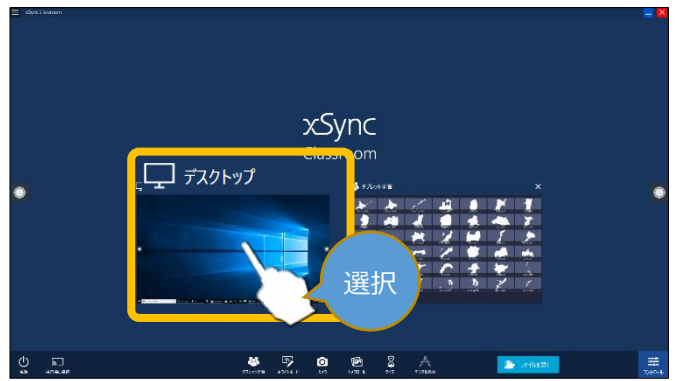

ツールバーの [ペン] をタップしペンモードにし、指でなぞります。

なぞった内容が描画されます。

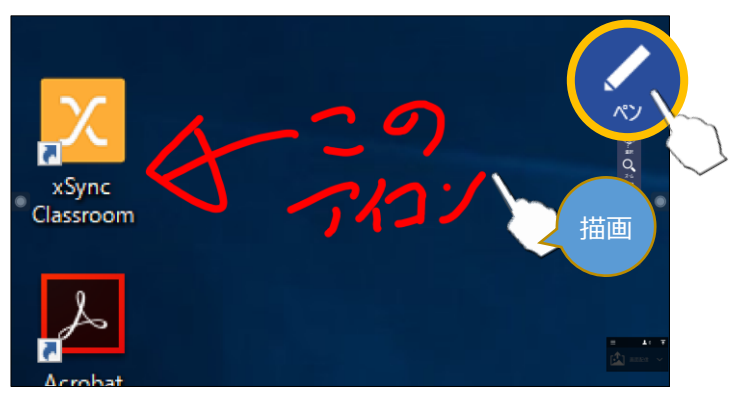

# xSync Classroom

- 編集内容を一時的に保存する [画面メモ]機能を利用すると、編集内容を一時保存することができます。
- 1. ツールバーの [画面メモ] をタップします。

表示画面のキャプチャーが [画面メモ] タスクに保存されます。

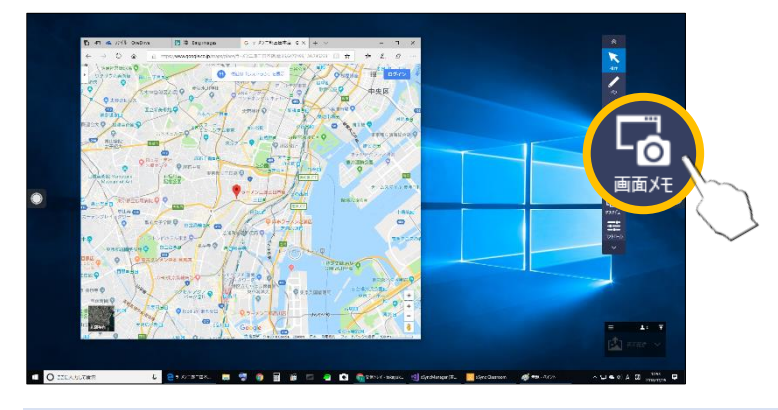

- 補足、・[画面メモ]タスクにはオレンジ枠が付与されます。
  - [画面メモ]をタップするたびに画面メモタスクのページが追加されます。

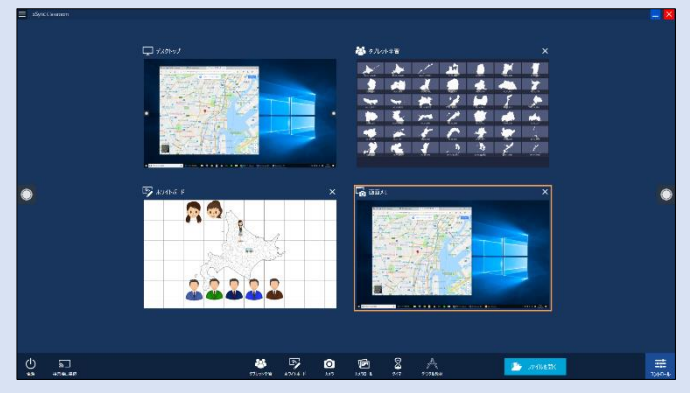

サポート/その他

■ 動作環境(指導者端末)

| OS                | Microsoft Windows 10<br>※Home/Pro, 32bit/64bit を含みます。<br>※Creators Update 適用以降の Windows10 に限ります。                           |
|-------------------|----------------------------------------------------------------------------------------------------|
| .NET<br>Framework | 4.5.2                                                                                                    |
| CPU               | Intel Atom Z8330 1.44GHz 以上<br>推奨 : Intel Core m3 以上                                                                       |
| グラフィッ<br>クス       | Intel HD Graphics 以上<br>推奨 : Intel HD Graphics 4000 以上                                                                     |
| メモリ               | 2GB 以上、推奨:4GB 以上<br>Live 配信機能をご利用の場合には、CPU は Intel Core i5<br>1.9GHz, メモリ 4GB 以上を推奨します。<br>※Live 配信機能のご利用には学習者用ライセンスが必要です。 |
| 画面解像度             | 1280 x 768 ピクセル以上, 3840 x 2160 ピクセル以下                                                                                      |

## ■ サポートサイト

参照
の
不明点がございましたら、以下のサイトをご覧ください。
https://www.elmo.co.jp/xsync/support/educationdownload.html

## ■ 商標について

Microsoft®, Windows® 10 は米国 Microsoft Corporation の米国および その他の国における登録商標です。

Intel, インテル, Intel Core, Intel ロゴは米国およびその他の国における インテル コーポレーションの商標です。

その他、記載の会社名および製品名は、各社の登録商標または商標です。 本文中の各社の登録商標または商標には、™,®マークは明記しておりません。

■ メモ

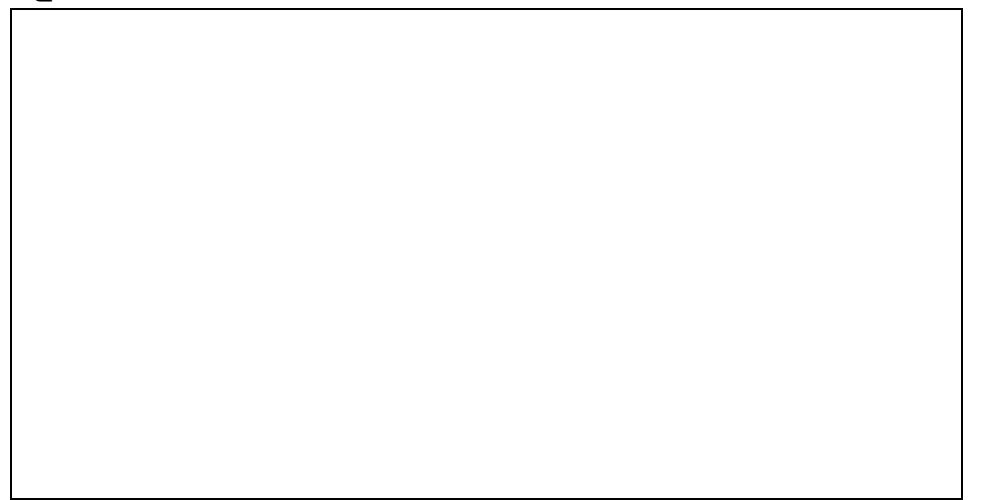